## Z60t series Setup Poster P/N 39T5975

07/11/2005

Size : 11x14 inches Color : 1 color job = Process Black (This plate must be printed in PMS Process Black C)

Font : IBM Fonts and Helvetica Neue Family Material : 100 gsm gloss art paper (Use 100% recycled paper in only Japan.) Blue line shows die-cut. DO NOT PRINT. Please change the barcode No. Please change the country name if the poster is printed in other than China.

Tecnologías**ThinkVantage**™

Si pulsa el botón ThinkVantage del teclado, se abrirá ThinkVantage Productivity Center.

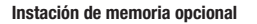

Puede aumentar la cantidad de memoria del sistema.

Nota: Utilice únicamente tipos de memoria soportados por el sistema. Si instala la memoria opcional incorrectamente o instala un tipo de memoria no soportado, sonará un pitido de advertencia al intentar iniciar el sistema.

## Instale el SO-DIMM opcional:

- Toque un objeto de metal en contacto con el suelo para reducir cualquier carga de electricidad estática del cuerpo que pudiese dañar el So-DIMM. Evite tocar el extremo con contactos del SO-DIMM.
- 2 Apague el sistema.
- 3 Desconecte el adaptador de CA y todos los cables del sistema.
- 4 Cierre la pantalla del sistema y déle la vuelta al
- 5 Extraiga la batería.

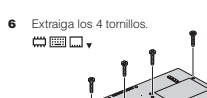

7 Ponga el sistema en la posición habitual y extraiga el reposa manos. No es necesario desconectar el cable del área del TrackPoint.

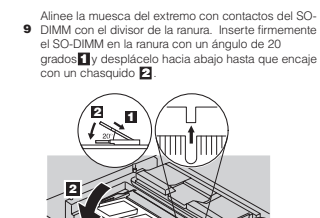

8 Si ya existe un SO-DIMM instalado, extráigalo como se indica. Guarde el SO-DIMM para usos futuros.

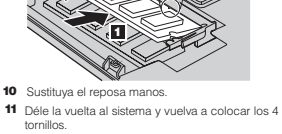

12 Vuelva a colocar la batería.

## Verifique la correcta instalación del SO-DIMM opciona

1 Encienda el sistema.

- 2 Pulse el botón ThinkVantage cuando se le solicite durante el arranque.
- 3 Abra BIOS Setup Utility pulsando "Acceder al BIOS" en la categoría "Configurar".

4 Verifique que el elemento "Installed memory" muestra la cantidad total de memoria instalada en el sistema. Por ejemplo, si el sistema tenia 256 MB de memoria estandar y ha instalado un SO-DIMM de 512 MB adicionales, la cantidad mostrada en "Installed memory" debe ser de 768 MB. 

 Productivity Center

 Image: Construction of the state of the state of t

Nombre de la empresa:

Nombre

Número de modelo:

Número de serie:

Empresa o servicio distribuidor:

Sitio Web de soporte:

Número de soporte:

Copyright Lenovo 2005.
Portions © Copyright International Business Machines Corporation 2005.
Reservados todos los derechos.
ThinkPad es una marca registrada de Lenovo.
IMM es una marca registrada de BM Corp.

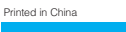

Thinkliantage

For Barcode Position Only